### www.siouxlandcommunityfoundation.org

Click on the scholarship tab. A list of scholarships for graduating high school seniors and the criteria are listed.

### Applications are due FEBRUARY 1 at NOON

The Siouxland Community Foundation uses a universal common application for our high school scholarships. You will start the Foundation's universal/common application and it will let you know what scholarships you qualify for based on the information you provide.

# Hit the Create New Account Button and follow prompts IMPORTANT-

Use your adult email not school email when you register. The Foundation will need to reach you after you graduate high school if you receive a scholarship.

Logon

| Email Address*        | Welcome to the Siouxland Community Foundation's Scholarship Portal.                                                                                                    |
|-----------------------|----------------------------------------------------------------------------------------------------|
| Password*             | High School Students: <b>DO NOT use your high school email</b> , please<br>use your personal email (not your parent's email) since we may need to<br>reach you after you graduate high school if you are awarded a<br>scholarship. The common scholarship application for May 2025<br>graduating high schools seniors will <b>open November 1, 2024</b> and be<br>due by Noon, February 1, 2025. |
| Forgot your Password? | College Students: There are various college scholarships. College scholarships opened September 1, 2024 and will have various deadline dates.                                                                                                    |
|                       | New Users: Please click on "Create New Account" to complete the registration process and create your logon credentials.                                                                                                    |
|                       | Existing Users: Please enter your credentials and log in. If you forgot your password, please use the "Forgot your Password?" link to the left to reset your password.                                                                                                    |
|                       | If you have questions email admin@siouxlandcommunityfoundation.org or call 712-293-3303.                                                                                                    |

The screenshots you will see are from our test "sandbox" site. They will be very similar to the live site. This is for informational purposes only. Once you are logged in click the "Apply" button next to the common application.

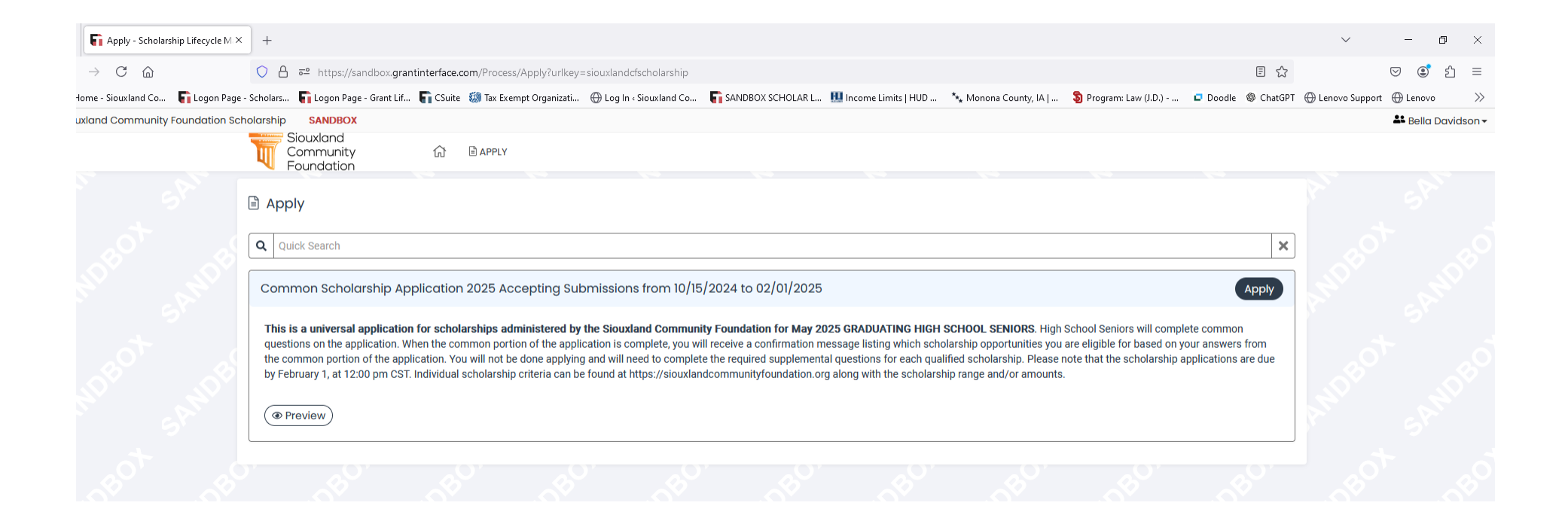

You can now complete the common portion of the application. Based on your answers in the common portion of the application the system will let you know what scholarships you qualify for that the Foundation holds. Make sure all your answers are correct and complete. Once the common portion is submitted you will not be able to change your answers.

| Ō    | <b>Fi</b> Application - Scholarship Lifecy $	imes$ | +                                                                                                    | ~                  | — đ        | o ×                  |
|------|----------------------------------------------------|----------------------------------------------------------------------------------------------------|--------------------|------------|----------------------|
| ←    | → C ©                                              | 🔿 🖞 🕫 https://sandbox.grantinterface.com/Request/Submission/Application?request=3992865&atRequestTabs=ContactTab                                                                                                    |                    | ♡ 🔮        | മ ≡                  |
| Т    | ome - Siouxland Co 🛛 🔓 Logon Page - :              | Scholars 🔓 Logon Page - Grant Lif 🎧 CSuite 🏽 Tax Exempt Organizati 🕀 Log In < Siouxland Co 🎧 SANDBOX SCHOLAR L 🛄 Income Limits   HUD 🍾 Monona County, IA   🗿 Program: Law (J.D.) 📮 Doodle 🚳 ChatGPT                                                                                                    | 🕀 Lenovo Support   | 🕀 Lenovo   | >>>                  |
| Siou | xland Community Foundation Scho                    | sandBox                                                                                                    |                    | Le Bella D | avidson <del>•</del> |
|      |                                                    | Souxiand<br>Community & BappLy<br>Foundation                                                                                                    |                    |            |                      |
|      | 5                                                  | Contact Info Request Documents Documents Related Requests                                                                                                    |                    |            |                      |
|      | NOS NOS                                            | Applicant:     Ø       Bella Davidson     BellaDavidson@Ftexample.org                                                                                                    | 10 <sup>60</sup>   |            |                      |
|      | 5                                                  | Contact Email History                                                                                                    |                    |            |                      |
|      | 5 <sup>20</sup> 5 <sup>20</sup>                    | Application                                                                                                    | 50                 |            |                      |
|      |                                                    | (1) Due by 02/01/2025 12:00 PM CST.                                                                                                    | N. C.              |            |                      |
|      |                                                    | Fields with an asterisk (*) are required.                                                                                                    |                    |            |                      |
|      | S <sup>40</sup> . S <sup>4</sup>                   |                                                                                                    | 1 . S <sup>0</sup> |            |                      |
|      | al San                                             | Welcome to the Siouxland Community Foundation Universal Scholarship Application.                                                                                                    |                    |            |                      |
|      | *                                                  | High School Seniors, you will fill out the common application questions below and click submit. Students must be graduating in May 2025 to be eligible to apply.                                                                                                    | 3                  |            |                      |
|      | <u></u>                                            | After you have submitted the common application, you will be taken to a confirmation page stating which scholarship opportunities for which you are eligible.                                                                                                    |                    |            |                      |
|      | B. BRD.                                            | Only the student must complete the application. Applications completed by anyone other than the student will be disqualified. All correspondence regarding scholarships will be with the student or high school counselor only.                                                                                                    |                    |            |                      |
|      | losot mos                                          | ADDITIONAL INFORMATION You can view all scholarships administered by the Siouxland Community Foundation and the requirements for each at the www.siouxlandcommunityfoundation.org website. Click on the scholarship tab to view the entire list. For other questions you can reach the Siouxland Community Foundation by emailing admin@siouxlandcommunityfoundation.org and by calling 712-293-3303. Only recipients will be notified if awarded a scholarship. Students may check their dashboard for decision status of a scholarship. All award decisions will be posted by May 1. | NOBO               |            |                      |
|      |                                                    |                                                                                                    | 2 B. W.            |            |                      |

#### Make sure to read all questions carefully and answer them completely.

| Application - Scholarship Lifecy ×           | +                                                                                                    | $\sim$               | - 0        | ) ×                 |
|----------------------------------------------|----------------------------------------------------------------------------------------------------|----------------------|------------|---------------------|
| $\leftarrow \rightarrow$ C $\textcircled{a}$ | 🔿 👌 🕫 https://sandbox.grantinterface.com/Request/Submission/Application?request=3992865&atRequestTabs=ContactTab                                                                                                    | 3                    | v 🔹 ;      | മ ≡                 |
| 👅 Home - Siouxland Co 🛛 🔓 Logon Page - S     | icholars 📭 Logon Page - Grant Lif 🔓 CSuite 胡 Tax Exempt Organizati 🕀 Log In « Siouxland Co 📭 SANDBOX SCHOLAR L 🞹 Income Limits   HUD 🤸 Monona County, IA   🕉 Program: Law (J.D.) 🖙 Doodle 🍩 ChatG                                                                            | PT   GLenovo Support | 🕀 Lenovo   | >>                  |
| Siouxland Community Foundation Scho          | larship SANDBOX                                                                                                    |                      | 🚨 Bella Da | vidson <del>v</del> |
|                                              | Siouxland<br>Community â BAPPLY<br>Foundation                                                                                                    |                      |            |                     |
|                                              | V High School Information                                                                                                    |                      |            |                     |
| wood woo                                     | High School*                                                                                                    | 1080                 |            | <b>38</b> 0         |
| 51 51                                        | Other High School                                                                                                    |                      |            |                     |
|                                              | If you answered Other/Not Listed to the high school question above please type in the name of your high school below. If you selected a high school from the drop down above leave this blank.                                                                               |                      |            |                     |
| 514000 51400                                 | Cumulative GPA* If you have both a weighted and unweighted GPA use the higher GPA. Based on a 4.0 scale.  #.#                                                                                                    | ANDRO                |            | 080                 |
| A 10                                         | ACT Score                                                                                                    |                      |            |                     |
| sam sam                                      | If you did not take the ACT leave it blank.       #                                                                                                    |                      |            |                     |
| ANDBOX ANDB                                  | SAT Score If you did not take SAT leave blank.     #                                                                                                    | ANDROT               |            |                     |
|                                              | Did you participate in sports while in high school?*                                                                                                    |                      |            |                     |
| SAM SAM                                      | Did you participate in fine arts while in high school?* Fine arts is defined as creative disciplines that involve the expression of artistic talent. This includes but not limited to music (vocal, instrumental, composition), performing arts (theatre, dance), visual art |                      |            |                     |

# Complete the college portion based on your intended college and type of program (2-year, 4-year, trade).

Some scholarships are based on the college you plan to attend.

| ē            | Fi Application - Scholarship Lifec | × +                                                                                                    |          | $\sim$       | - 0        | ×                    |
|--------------|------------------------------------|----------------------------------------------------------------------------------------------------|----------|--------------|------------|----------------------|
| $\leftarrow$ | ightarrow C $ m G$                 | 🔿 👌 📲 https://sandbox.grantinterface.com/Request/Submission/Application?request=3992865&atRequestTabs=ContactTab                                                                                       | 2        |              | v 🔹 a      | മ ≡                  |
| TT F         | lome - Siouxland Co 🛛 🔓 Logon Pa   | ge - Scholars 🔓 Logon Page - Grant Lif 🔓 CSuite 🍘 Tax Exempt Organizati 🕀 Log In < Siouxland Co 🔓 SANDBOX SCHOLAR L 뭺 Income Limits   HUD 🍾 Monona County, IA   🔕 Program: Law (J.D.) 🗖 Doodle 🚳 ChatG | GPT 💮 Le | novo Support | 🕀 Lenovo   | >>>                  |
| Sio          | uxland Community Foundation        | Scholarship SANDBOX                                                                                                    |          |              | 🚢 Bella Da | ividson <del>-</del> |
|              |                                    | Siouxland<br>Community 命 回 APPLY<br>Foundation                                                                                                    |          |              |            |                      |
|              |                                    | $\vee$ College Information                                                                                                    |          |              |            |                      |
|              |                                    | Type of Institution*         O Certification/Trade/Vocational         2-year College or Tech School         4-year College/University                                                                  |          |              |            |                      |
|              |                                    | Degree Type*  Associate (2-year) Bachelor (4-year) Certification/Trade                                                                                                    |          |              |            | 0 <sup>40</sup>      |
|              |                                    | Is the college you are attending located in Iowa, Nebraska or South Dakota?* <ul> <li>Yes</li> <li>No</li> </ul>                                                                                       |          |              |            |                      |
|              |                                    | Is the college you are attending one of the following?*                                                                                                    |          |              |            |                      |
|              |                                    | If you did not select a college above please type your college name in the field below.                                                                                                    |          |              |            |                      |
|              |                                    | Estimated College Tuition & Fees* Dollar amount for one year of tuition and fees. This is a best estimate and can usually be found on your college website.                                            |          |              |            |                      |

# Please make sure and select your major and field of study. Several scholarship opportunities are based on your field of study and/or major.

| Application - Scholarship Lifecy ×             | +                                                                                                    | ~ – O                         | ×                                    |
|------------------------------------------------|----------------------------------------------------------------------------------------------------|-------------------------------|--------------------------------------|
| $\leftarrow$ $\rightarrow$ C $\textcircled{a}$ | 🛇 A 🕫 https://sandbox.grantinterface.com/Request/Submission/Application?request=3992865&atRequestTabs=ContactTab                                                                                                    | ☆ 🔍 🕑 😫                       | ി≡                                   |
| 👅 Home - Siouxland Co 🛛 🔓 Logon Page -         | Scholars 🔓 Logon Page - Grant Lif 🔓 CSuite 🎒 Tax Exempt Organizati 🕀 Log In < Siouxland Co 🎧 SANDBOX SCHOLAR L 🛄 Income Limits   HUD 🍾 Monona County, IA   🖏 Program: Law (J.D.) 📮 Doodle 🚳 Chat                                                                                                    | GPT   Cenovo Support 🕀 Lenovo | >>>                                  |
| Siouxland Community Foundation Sch             | olarship SANDBOX                                                                                                    | 🚢 Bella Da                    | vidson <del>-</del>                  |
|                                                | Siouxiand<br>Community â Bapply<br>Foundation                                                                                                    |                               |                                      |
|                                                | Major/Field of Study*         Select the one that best describes your intended field of study/major. Selected two if you are double majoring. If you do not see your major/field listed select undecided/other. The Foundation holds many scholarships that do not have a required/preferred major.                                                                                                    | ANDEOT SAN                    | 080<br>080                           |
|                                                | Intended Major* Please state your intended major. What was selected above will be used for identifying scholarships with specific majors or preferred field of study. You might list the same major or a more specific one. Example: you may have selected education but more specifically elementary education or Health Science but you want to be a Surgical Technician or you selected Other and you want to major in Apparel and Textiles. If you are undecided type in undecided. V Unique Requirements | ANDROT SAN                    | 018 <sup>0</sup><br>018 <sup>0</sup> |
|                                                | *Information on Median Family Income for check list below. If your family of 4 income is less than \$65,600 and you live in Union County, South Dakota check the box below. Your counselor will have more information regarding Median Family Income for Union County, SD if your family has more or less members.                                                                                                    | an sa                         |                                      |

Pay attention to the Unique Scholarship Question. Check all that apply. This helps in determining some of the scholarships you may qualify for.

You will also need to input your counselor email to upload your transcript. Only a school counselor can upload your transcript. Click on compose email and send the email to your counselor. A link will be sent to them to upload your transcript.

| Application - Scholarship Lifecy ×             | +                                                                                                    | ~ - 0 ×                            |
|------------------------------------------------|----------------------------------------------------------------------------------------------------|------------------------------------|
| $\leftarrow$ $\rightarrow$ C $\textcircled{a}$ | 🔿 👌 🔤 https://sandbox.grantinterface.com/Request/Submission/Application?request=3992865&atRequestTabs=ContactTab                                                                                                    | ☆ 🗵 🗉 🗉                            |
| 😈 Home - Siouxland Co 🛛 🔓 Logon Page -         | Scholars 🔓 Logon Page - Grant Lif 🔓 CSuite 🏼 Tax Exempt Organizati 🕀 Log In < Siouxland Co 🔓 SANDBOX SCHOLAR L 🛄 Income Limits   HUD 🔧 Monona County, IA   훻 Program: Law (J.D.) 📮 Doodle 🚳 C                                                                                                    | natGPT 💮 Lenovo Support 💮 Lenovo 📎 |
| Siouxland Community Foundation Scho            | SANDBOX                                                                                                    | 🚨 Bella Davidson 🗸                 |
|                                                | Slouxiand<br>Community & & Bapply<br>Foundation                                                                                                    |                                    |
| 5 PT 5 PT                                      |                                                                                                    | A SPI                              |
| . * .                                          | V Unique Requirements                                                                                                    | б. fo.                             |
| ANDS ANDS                                      | *Information on Median Family Income for check list below. If your family of 4 income is less than \$65,600 and you live in Union County, South Dakota check the box below. Your counselor will have more information regarding Median Family Income for Union County, SD if your family has more or less members.                                                                                                    | ANDS SANDS                         |
| SANDBOT SANDB                                  | Unique Scholarships*         Please read carefully and select all that apply to you. The following criteria apply to only certian scholarships that the Siouxland Community Foundation holds. If none of the criteria apply, please select "None of the Above." Please know there are plenty of scholarships our Foundation holds that do not use these specific eligibility requirements. <ul> <li>I have participated in or will participate in the Sioux City Relays.</li> <li>I have taken one PLTW class at East, North, West or the Career Academy in Sioux City, IA</li> <li>Adjusted Gross Income falls at or below 80% the Median Family Income in Union County, South Dakota*</li> <li>Current member or have enlisted in the 185th Iowa Air National Guard</li> <li>Parent or Guardian is an active or retired member of the 185th Iowa Air National Guard</li> <li>Parent or guardian is employed by Great West Casualty</li> <li>Parent or guardian is employed by empirical</li> <li>None of the above</li> </ul> | ANDEOT SANDEO                      |
| sr sr                                          | ✓ Transcript Request                                                                                                    | 5                                  |
| SANDSOT SANDS                                  | Third Party Email* Type your counselor email in field below and hit compose email. The transcript must be uploaded by the school counselor or the application will be disqualified. Use this email EXAMPLE to copy and paste to your counselor. Dear Counselor, I am applying for scholarships from the Siouxland Community Foundation. I am writing to ask you to please submit my transcript. The deadline is February 1. You will receive a separate email with a link to upload my transcript directly to my application. If you have questions please let me know. Sincerely, YOUR NAME                                                                                                    | AND BOT SANDBO                     |
|                                                | Compose Email                                                                                                    |                                    |
|                                                |                                                                                                    |                                    |

In the subject line type in transcript and then compose an email. Send the email to your counselor. They will receive a link to upload your transcript.

| Application - Scholarship Lifecy ×             | +                                                                                                    | ~ - o ×                          |
|------------------------------------------------|----------------------------------------------------------------------------------------------------|----------------------------------|
| $\leftarrow$ $\rightarrow$ C $\textcircled{a}$ | 🛇 🖞 🕫 https://sandbox.grantinterface.com/Request/Submission/Application?request=3992865&atRequestTabs=ContactTab                                                                                                    | ය 🛛 🕄 🗄 🗏                        |
| 👅 Home - Siouxland Co 🔓 Logon Page -           | Scholars 🔓 Logon Page - Grant Lif 🔓 CSuite 🏼 Tax Exempt Organizati 🕀 Log In < Siouxland Co 🕞 SANDBOX SCHOLAR L 🛄 Income Limits   HUD 🍾 Monona County, IA   撉 Program: Law (J.D.) 📮 Doodle 🚳 Chat                                                                                                    | tGPT 💮 Lenovo Support 💮 Lenovo 📎 |
| Siouxland Community Foundation Sch             | olarship SANDBOX                                                                                                    | 🚨 Bella Davidson 🗸               |
|                                                | Community I APPLY                                                                                                    |                                  |
|                                                |                                                                                                    |                                  |
|                                                | V Transcript Request                                                                                                    | గ్ చే చ                          |
|                                                | Third Party Email*                                                                                                    |                                  |
|                                                | Type your counselor email in field below and hit compose Email     Compose Email     Compose Email     Compose Email                                                                                                    |                                  |
|                                                | I am applying for scholarships from the Siouxland Communi<br>upload my transcript directly to my application. If you have q<br>Sincerely,                                                                                                    | ್ದರೆ ್ಲರೆ                        |
|                                                | YOUR NAME                                                                                                    |                                  |
|                                                | Body*                                                                                                    |                                  |
|                                                | Common Questions for all Scholarships                                                                                                    | م أحم                            |
|                                                | Below are several standard questions that are asked of all out have anything to list for that category please put "Not                                                                                                    |                                  |
|                                                | Applicable, as an answer is required for all fields. You will in<br>10,000 characters left of 10,000 characters left of 10, |                                  |
|                                                | High School Activities*                                                                                                    |                                  |
|                                                | List below all school activities in which you have participated amount of involvement., <b>listing those of greatest involvem</b> (Cancel)                                                                                                    |                                  |
|                                                | Activity Title     Grade Level (9,10,11,12)                                                                                                    |                                  |
|                                                | Time Spent-hours per week and weeks per year     Positions Held/Honors                                                                                                    | 6°                               |
|                                                |                                                                                                    | d 1 1                            |
|                                                |                                                                                                    |                                  |
|                                                |                                                                                                    |                                  |
| Grant Management Software provider             |                                                                                                    | 2                                |

Next you will complete the activity, work and unusual circumstance portion. These are questions that pertain to all scholarships, so fill them out completely.

| Application - Scholarship Lifecy ×             | +                                                                                                    | $\sim$                 | - 0           | ×                 |
|------------------------------------------------|----------------------------------------------------------------------------------------------------|------------------------|---------------|-------------------|
| $\leftarrow$ $\rightarrow$ C $\textcircled{a}$ | 🛇 🖞 🕫 https://sandbox.grantinterface.com/Request/Submission/Application?request=3992865&atRequestTabs=ContactTab                                                                                                    | ☆                      | ♥ ③ 当         | ≡                 |
| 👅 Home - Siouxland Co 🛛 🛐 Logon Page -         | -<br>Scholars 🔓 Logon Page - Grant Lif 🔓 CSuite 🎒 Tax Exempt Organizati 🕀 Log In « Siouxland Co 🔓 SANDBOX SCHOLAR L 🔢 Income Limits   HUD 🍾 Monona County, IA   훩 Program: Law (J.D.) 📮 Doodle 🍩 Cha                                                                                                    | itGPT   G Lenovo Suppo | rt   Lenovo   | >>                |
| Siouxland Community Foundation Sch             | olarship SANDBOX                                                                                                    |                        | 🚢 Bella David | dson <del>-</del> |
|                                                | Slouxland<br>Community & B APPLY<br>Foundation                                                                                                    |                        |               |                   |
|                                                | ✓ Common Questions for all Scholarships                                                                                                    |                        |               |                   |
|                                                | Below are several standard questions that are asked of all our scholarship applicants. Please complete each section as completely as possible. If you do not have anything to list for that category please put "Not Applicable," as an answer is required for all fields. You will have a unique essay question for the scholarships that you qualify for later in the application process.                                                                                                    |                        |               |                   |
|                                                | High School Activities*<br>List below all school activities in which you have participated to a significant degree and to which you have made a positive contribution during high school years. Please describe in detail the frequency and<br>amount of involvement., listing those of greatest involvement first.<br>• Activity Title<br>• Grade Level (9,10,11,12)<br>• Time Spent-hours per week and weeks per year<br>• Positions Held/Honors                                                       | an<br>an Bo            |               |                   |
|                                                | 5.000 characters left of 5.000                                                                                                    | MURC                   |               |                   |
|                                                | Community Activites and Volunteer Work*<br>List below community activities and volunteer work (non-school affiliated) in which you have participated to a significant degree and to which you have made a positive contribution during high school years.<br>Please describe in detail the frequency and amount of involvement. List those of greatest involvement first.<br>• Activity Title<br>• Grade Level (9,10,11,12)<br>• Time Spent-hours per week and weeks per year<br>• Positions Held/Honors | ANDEO                  |               | 80                |
|                                                |                                                                                                    | JUL CO                 |               |                   |

Once you have completed the common portion of the application please submit. YOU ARE NOT DONE APPLYING FOR SCHOLARHIPS. There will be list of all the scholarships you qualify for, and they will have supplemental questions.

| ē            | Fi Application - Scholarship Lifecy × | +                                                                                                    | - 0             | ×                |
|--------------|---------------------------------------|----------------------------------------------------------------------------------------------------|-----------------|------------------|
| $\leftarrow$ | $\rightarrow$ C C                     | 🔿 👌 🔤 https://sandbox.grantinterface.com/Request/Submission/Application?request=3992865&atRequestTabs=ContactTab                                                                                                    | ල <b>ී</b> ච    | ≡                |
| 😈 Ho         | ome - Siouxland Co 🛛 🔓 Logon Page -   | e- Scholars 🔓 Logon Page - Grant Lif 🎧 CSuite 🏭 Tax Exempt Organizati 🕀 Log In < Siouxland Co 🔓 SANDBOX SCHOLAR L 뭺 Income Limits   HUD 🍾 Monona County, IA   훻 Program: Law (J.D.) 📮 Doodle 🍩 ChatGPT 🛞 Lenovo St                                                                                                    | upport 💮 Lenovo | >>               |
| Siou         | xland Community Foundation Sch        | holarship SANDBOX                                                                                                    | 🚢 Bella Davids  | son <del>•</del> |
|              |                                       | Siculand<br>Community & Bapply<br>Foundation                                                                                                    |                 |                  |
|              |                                       | Please upload a head shot photo. We will use this for verification if an interview is needed, and for any social media, press releases or marketing material if you are selected for one of the many scholarships.                                                                                                    |                 |                  |
|              |                                       | Permission and Certification*<br>I certify that I am currently a graduating high school senior. I understand that if selected for any scholarships I will continue to display positive moral and ethical behavior in both school and my<br>community. If any scholarships are awarded, my electronic signature below gives the Siouxland Community Foundation permission to use my name and photo in any of the Foundation's publication materials,<br>reports, press release, social media and any other public communication associated with this scholarship program. By typing in my name below I agree that all information provided in this application is true and<br>accurate to the best of my knowledge.<br>I agree                                                                                                    |                 |                  |
|              |                                       | Electronic Signature*                                                                                                    |                 |                  |
|              |                                       |                                                                                                    |                 |                  |
|              |                                       | Todays Date*                                                                                                    |                 |                  |
|              |                                       | <ul> <li>STOP! Read before you click submit:</li> <li>This has been the universal part of the application. Make sure this is complete as you will not be able to edit this part of the scholarship app once you submit. Once you sign above and click 'Submit', you will get a Confirmation Page with a list of scholarship opportunities for which you are eligible. You are not done applying for scholarships. On the next page with the list of scholarship scholarship opportunities for which you are eligible. You are not done applying for scholarships. On the next page with the list of scholarships list of scholarship opportunities for which you are eligible. You are not done applying for scholarships. On the next page with the list of scholarships list of scholarship opportunity to complete any supplemental questions such as write essays, request Character Counts recommendations or submit other required information.</li> <li>Click Save to hold your answers and come back to the application. Click Submit when you have completed the information for that scholarship. Some scholarships request the same information. It will auto-fill your answers in other scholarships will be notified. You may check your scholarship dashboard for the award or declination status. All decisions will be posted by May 1.</li> <li>Almost all scholarships will have a supplemental page for the individual scholarship application to be considered complete.</li> <li>You MUST click Submit at the bottom of EACH supplemental page for the individual scholarship application to be considered complete.</li> </ul> |                 |                  |
|              |                                       | (1) Due by 02/01/2025 12:00 PM CST.                                                                                                    |                 | 0                |
|              |                                       | Abandon Request Save Application Submit Application                                                                                                    |                 |                  |

After you submit the common portion of the application. The system will list all the scholarships that you qualify for based on the answers provided in the common portion of the application. Click continue to complete each individual application.

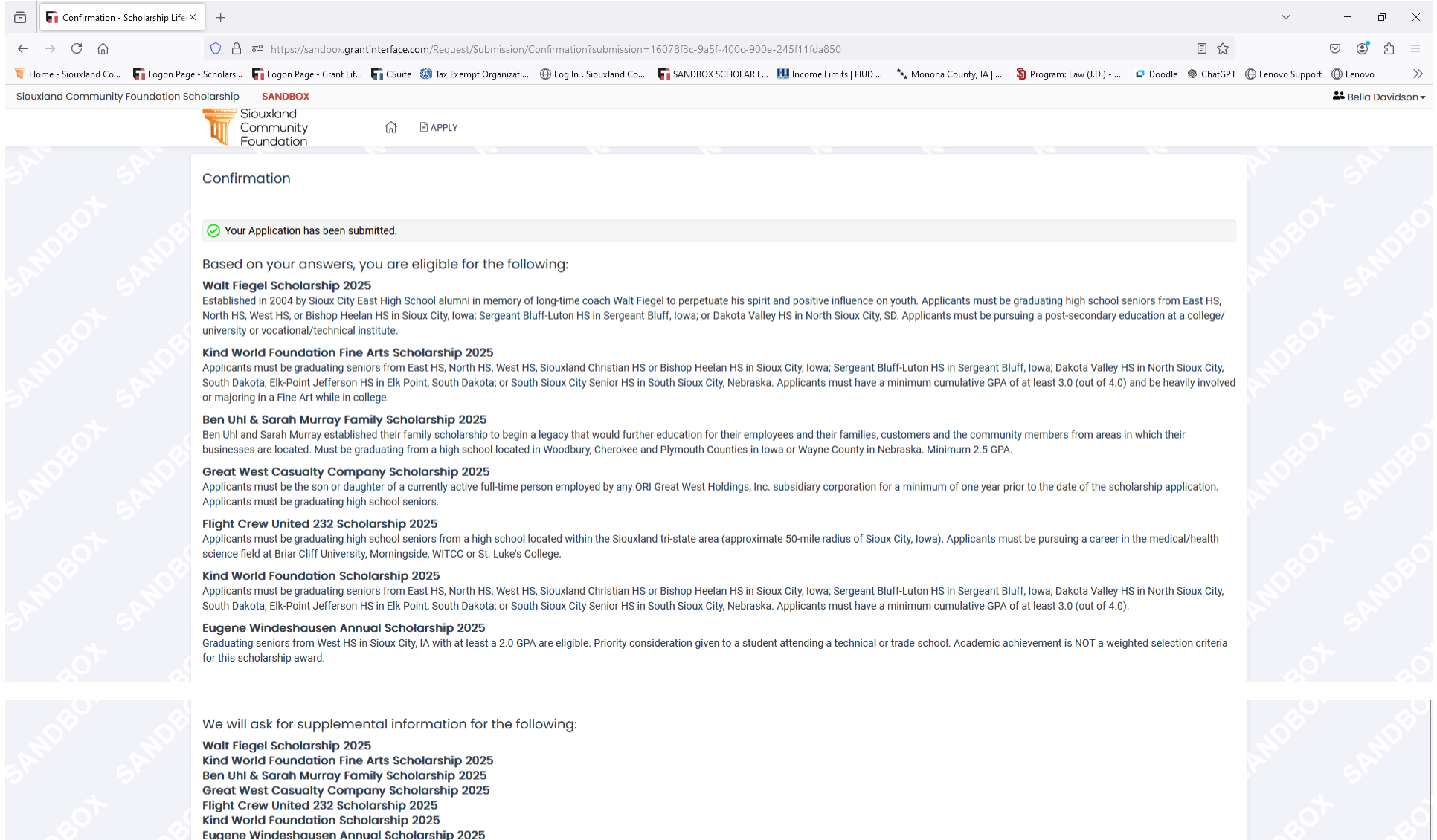

Continue

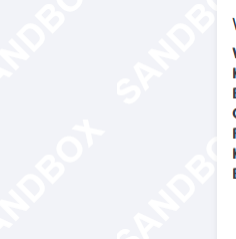

Each opportunity will have supplemental questions to complete. Click on edit in the specific application and complete the supplemental questions.

| 🖻 🕞 Applicant Da                             | ashboard - Scholars 🗙 | ) +                                  |                                |                  |                                       |                               |                                               |                    | $\sim$           | - 0           | ×           |
|----------------------------------------------|-----------------------|--------------------------------------|--------------------------------|------------------|---------------------------------------|-------------------------------|-----------------------------------------------|--------------------|------------------|---------------|-------------|
| $\leftarrow \rightarrow$ C $\textcircled{a}$ |                       | 🔿 🔒 📲 https://sandb                  | oox.grantinterface.com/Dashboa | ard/Applicant    |                                       |                               |                                               | ☆                  |                  | ල 🔹 එ         | ≡           |
| 😈 Home - Siouxland Co                        | o 🔓 Logon Page -      | Scholars 🔓 Logon Page - Gi           | rant Lif 🖣 CSuite 🏼 🗐 Tax Exem | ıpt Organizati 🛞 | Log In < Siouxland Co 🛛 🛐 SANDBOX SCH | IOLAR L 🛄 Income Limits   HUD | 🍾 Monona County, IA   🛛 🗿 Program: Law (J.D.) | 🗖 Doodle 🚳 ChatGPT | 🕀 Lenovo Support | ε 💮 Lenovo    | >>>         |
| Siouxland Commun                             | nity Foundation Sch   | olarship SANDBOX                     |                                |                  |                                       |                               |                                               |                    |                  | 🚢 Bella Davir | dson▼       |
|                                              |                       | Siouxland<br>Community<br>Foundation | 값 🖹 APPLY                      |                  |                                       |                               |                                               |                    |                  |               |             |
|                                              |                       | Applicant Dashboa                    | rd                             |                  |                                       |                               |                                               |                    |                  |               |             |
|                                              |                       | Active Requests 2                    | Historical Requests 0          |                  |                                       |                               |                                               | )                  |                  |               | <i>\$</i> 0 |
|                                              |                       | ✓ Common Schol                       | arship Application 2025        |                  |                                       |                               |                                               |                    |                  |               |             |
|                                              |                       | Application                          | Submitted                      | 10/16/2024       |                                       | View Application              | Third Parties:                                | 0/1                |                  |               | 6           |
|                                              |                       | ✓ Great West C                       | asualty Company Scho           | larship 2025     |                                       |                               |                                               |                    |                  |               | 8           |
|                                              |                       | Application<br>Decision              | Assigned<br>Undecided          | 10/16/2024       | Due by 02/01/2025 12:00 PM CST        | Edit Application              | Third Parties: 0/                             | 0                  |                  |               |             |
|                                              |                       | $\sim$ Kind World Fc                 | oundation Fine Arts Scho       | larship 2025     |                                       |                               |                                               |                    |                  |               | \$°         |
|                                              |                       | Application<br>Decision              | Assigned<br>Undecided          | 10/16/2024       | Due by 02/01/2025 12:00 PM CST        | Edit Application              | Third Parties: 0/                             | 0                  |                  |               |             |
|                                              |                       | ✓ Kind World Fc                      | oundation Scholarship 2        | 025              |                                       |                               |                                               |                    |                  |               |             |
|                                              |                       | Application<br>Decision              | Assigned<br>Undecided          | 10/16/2024       | Due by 02/01/2025 12:00 PM CST        | Edit Application              | Third Parties: 0/                             | 0                  |                  |               |             |
|                                              |                       | ∨ Walt Fiegel So                     | cholarship 2025                |                  |                                       |                               |                                               |                    |                  |               |             |
|                                              |                       | Application<br>Decision              | Assigned<br>Undecided          | 10/16/2024       | Due by 02/01/2025 12:00 PM CST        | Edit Application              | Third Parties: 0/                             | 0                  | ANDE             |               |             |

Once you have completed and submitted the supplemental questions for the specific scholarship opportunity the system will show "submitted" and you will only be able to view the application. If is it not complete it will still have "edit application" and be labeled "assigned"

| Applicant Dashboard - Scholars ×               | +                                 |                                    |                                |                                       |                                             |                      | $\sim$             | - 0          | ×                  |
|------------------------------------------------|-----------------------------------|------------------------------------|--------------------------------|---------------------------------------|---------------------------------------------|----------------------|--------------------|--------------|--------------------|
| $\leftarrow$ $\rightarrow$ C $\textcircled{a}$ | ◯ 🛆 🗝 https://sandbox.grant       | interface.com/Dashboard/Applicant  |                                |                                       |                                             | ☆                    |                    | ල ©් එ       | ] ≡                |
| 👅 Home - Siouxland Co 🛛 🔓 Logon Page - :       | Scholars 「 Logon Page - Grant Lif | 🕞 CSuite 🛛 🗐 Tax Exempt Organizati | 🕀 Log In « Siouxland Co 🛛 🔓 SA | NDBOX SCHOLAR L 🛄 Income Limits   HUD | 🍾 Monona County, IA   🦻 Program: Law (J.D.) | 🗖 Doodle 🏾 🎯 ChatGPT | Г 💮 Lenovo Support | 💮 Lenovo     | >>>                |
| Siouxland Community Foundation Scho            | blarship SANDBOX                  |                                    |                                |                                       |                                             |                      |                    | 🐣 Bella Davi | idson <del>+</del> |
|                                                | Community<br>Foundation           | ☆ ■ APPLY                          |                                |                                       |                                             |                      |                    |              |                    |
|                                                | ✓ Kind World Foundat              | ion Fine Arts Scholarship 20       | 25                             |                                       |                                             |                      |                    |              |                    |
| a <sup>ot</sup> a                              | Application<br>Decision           | Assigned 10/16/202<br>Undecided    | 24 Due by 02/01/2025 12:00     | PM CST Edit Application               | Third Parties:                              | 1/0                  | 0                  |              |                    |
| 10° 10°                                        | ✓ Kind World Foundat              | ion Scholarship 2025               |                                |                                       |                                             |                      | AD'S               |              |                    |
| sr sr                                          | Application<br>Decision           | Assigned 10/16/202<br>Undecided    | 24 Due by 02/01/2025 12:00     | PM CST Edit Application               | Third Parties:                              | 1/0                  | r<br>ot            |              |                    |
| 40 <sup>6</sup> 40 <sup>6</sup>                | ✓ Walt Fiegel Scholars            | ship 2025                          |                                |                                       |                                             |                      | 100 A              |              |                    |
| shi shi                                        | Application<br>Decision           | Assigned 10/16/202<br>Undecided    | 24 Due by 02/01/2025 12:00     | PM CST Edit Application               | Third Parties:                              | 1/0                  |                    |              |                    |
|                                                | ∨ Ben Uhl & Sarah Mu              | rray Family Scholarship 202        | 5                              |                                       |                                             |                      |                    |              |                    |
| sam sam                                        | Application<br>Decision           | Assigned 10/16/202<br>Undecided    | 24 Due by 02/01/2025 12:00     | PM CST Edit Application               | Third Parties:                              | 1/0                  |                    |              |                    |
| 30 - S                                         | ✓ Eugene Windeshau                | sen Annual Scholarship 202         | 5                              |                                       |                                             |                      |                    |              |                    |
| SAND SAND                                      | Application<br>Decision           | Submitted 10/16/202<br>Undecided   | 24                             | View Applicatio                       | n Third Parties:                            | 1/0                  | AND.               |              |                    |
| ot a                                           | ✓ Flight Crew United 2            | 32 Scholarship 2025                |                                |                                       |                                             |                      | Ó                  |              |                    |
| AND'S AND'S                                    | Application<br>Decision           | Assigned 10/16/202<br>Undecided    | 24 Due by 02/01/2025 12:00     | PM CST Edit Application               | Third Parties:                              | 1/0                  | AND'S              |              |                    |

NOTE: If supplemental questions are answered in one scholarship opportunity and the same information is needed in another scholarship opportunity it will automatically fill from when you answered the first time. For example, some scholarships require financial information. If you input this information once it will automatically fill to any other application that requires this information.

| Application - Scholarship Lifecy ×             | +                                                                                                    | $\sim$           | - 0                                            | ×                   |
|------------------------------------------------|----------------------------------------------------------------------------------------------------|------------------|------------------------------------------------|---------------------|
| $\leftarrow$ $\rightarrow$ C $\textcircled{a}$ | 🔘 A 🖻 https://sandbox.grantinterface.com/Request/Submission/Application?request=3992870&atRequestTabs=ContactTab                                                                                                    |                  | ♥ <sup>(2)</sup> <sup>(2)</sup> <sup>(2)</sup> | ി≡                  |
| 😈 Home - Siouxland Co 🛛 🛐 Logon Page - S       | Scholars 🔓 Logon Page - Grant Lif 🎧 CSuite 🏽 Tax Exempt Organizati 🕀 Log In < Siouxland Co 🕞 SANDBOX SCHOLAR L 🔢 Income Limits   HUD 🍾 Monona County, IA   훩 Program: Law (J.D.) 🖙 Doodle 🚳 ChatGPT                                      | 🕀 Lenovo Support | 🕀 Lenovo                                       | >>                  |
| Siouxland Community Foundation Scho            | alarship SANDBOX                                                                                                    |                  | Sella Dav                                      | vidson <del>-</del> |
|                                                | Siouxland<br>Community & B APPLY<br>Foundation                                                                                                    |                  |                                                |                     |
| sh sh                                          | Contact Info Request Documents Documents Related Requests                                                                                                    |                  |                                                |                     |
| WORD WOR                                       | Applicant:     Ø       Bella Davidson       BellaDavidson@Ftexample.org                                                                                                    | NDBO             |                                                | 580                 |
| 5° 5°                                          | Contact Email History                                                                                                    |                  |                                                |                     |
|                                                | Eligibility       Application         Application       Question List                                                                                                    |                  |                                                |                     |
| ALL SPACE                                      | ① Due by 02/01/2025 12:00 PM CST.                                                                                                    |                  |                                                |                     |
| *                                              | () Fields with an asterisk (*) are required.                                                                                                    |                  |                                                |                     |
| 5 <sup>60</sup> 5 <sup>6</sup>                 | V Financial Information                                                                                                    |                  |                                                |                     |
| san san                                        | Adjusted Gross Income (AGI)*         What is your families AGI? This can usually be found on line 11 of the most recent 1040 Tax Form         \$ 25,000.00                                                                               | 19 <sup>10</sup> |                                                |                     |
| SANDE SANDE                                    | Total number of family members living in household?*<br>This number would be those that are primarily supported by the reported income. Include yourself, parents/guardians and other dependents.                                        |                  |                                                |                     |
| SAMUE SAMUE                                    | Total number in household that will attending college at least half time?*<br>This is the total number in your household, including yourself, that will be attending college at least half time during the upcoming academic year<br># 1 | ANDRO            |                                                |                     |

Some scholarships require a recommendation called Character Counts. This is an online form your recommender completes. You will input the email of the person you have spoken to about recommending you. You will send them an email and they will receive a link to complete an online questionnaire. If multiple scholarships require a Character Counts it will work for all scholarship opportunities that require a recommendation. You cannot have different recommendations. NOTE: The Character Counts is not a recommendation letter it is an online form that is completed. You will not be able to see the responses, but you will be able to see they responded.

| ē            | Application - Scholarship Lifecy ×   | +                                                                                                    |                                                                      | $\sim$         | -          | o ×                   |
|--------------|--------------------------------------|----------------------------------------------------------------------------------------------------|----------------------------------------------------------------------|----------------|------------|-----------------------|
| $\leftarrow$ | $\rightarrow$ C $\textcircled{a}$    | 🔿 👌 🕫 https://sandbox.grantinterface.com/Request/Submission/Application?request=3992870&atRequestTabs=ContactTab                                                                                                    | E \$                                                                 |                | . ©        | ഹ =                   |
| 😈 Ho         | me - Siouxland Co 🛛 🛐 Logon Page - 🗄 | Scholars 🔓 Logon Page - Grant Lif 🔓 CSuite 🏼 Tax Exempt Organizati 🕀 Log In « Siouxland Co 🔓 SANDBOX SCHOLAR L 🛄 Income Limits   HUD 🍾 Monona County, IA   🖏 Program: Law (J.D.)                                                                                                    | 💶 Doodle 🚳 ChatGPT                                                   | 🕀 Lenovo Suppo | t 🕀 Lenovo | » »»                  |
| Sioux        | land Community Foundation Scho       | SANDBOX                                                                                                    |                                                                      |                | 🚢 Bella    | Davidson <del>-</del> |
|              | -                                    | Siouxland<br>Community â BAPPLY<br>Foundation                                                                                                    |                                                                      |                |            |                       |
|              | 58                                   | ✓ Character Counts #1 (CC1)                                                                                                    |                                                                      |                |            |                       |
|              | DBOT SANDB                           | Third Party Email★         Some scholarships require Character Counts recommendations. Recommenders score the applicants on six pillars of character: trustworthiness, respect, responsibility, fairness, caring and citize Recommenders may also provide a comment if so desired. Scholarships may require anywhere from 1 to 3 Character Counts. If scholarship that you are eligible for requires a Character Counts in the fields will appear below. The Character Counts is good for all scholarships that require them. You cannot have different recommenders for different scholarships.         Type your recommender email in field below and hit compose email. Use this email EXAMPLE to copy and paste to your recommender:         Dear Recommender,         I am applying for scholarships from the Slouxland Community Foundation. I am writing to ask you to please complete a Character Counts Recommendation. The deadline is February 1. You will separate email with a link to answer a few questions and submit a comment. It is a simple online form and should take no more than 5-10 minutes to complete. If you have questions, please lef us Sincerely,         YOUR NAME         Image:       Commender | enship.<br>ecommendation<br>II receive a<br>me know.<br>ompose Email |                |            | NOBO                  |
|              | 58 <sup>0</sup>                      | Character Counts #2 (CC2)                                                                                                    |                                                                      |                |            | 580 <sup>°</sup>      |
|              | osot sos                             | Third Party Email*<br>Based on the common application one of your scholarships requires at least two Character Counts. Use a variety of recommenders. For instance, if you already used a teacher for your previous C<br>use a recommender from another area of your life such as volunteer work or other community activities.<br>Type your recommender email in field below and hit compose email.                                                                                                    | Character Counts                                                     |                |            |                       |
|              | ant as                               | Use this email EXAMPLE to copy and paste to your recommender:<br>Dear Recommender,<br>I am applying for scholarships from the Siouxland Community Foundation. I am writing to ask you to please complete a Character Counts Recommendation. The deadline is February 1. You will<br>separate email with a link to answer a few questions and submit a comment. It is a simple online form and should take no more than 5-10 minutes to complete. If you have questions, please let n<br>Sincerely,<br>YOUR NAME                                                                                                    | II receive a<br>ne know.                                             |                |            |                       |
|              | De ANDE                              |                                                                                                    | ompose Email                                                         |                |            |                       |

The form will ask questions and the recommender will score you on six pillars of character. You will not be able to see the response, but you will be able to see they have responded in your scholarship dashboard.

| 8 🖗 🗖 🔓 Application - Scholarship Lifecycle x +                                                                                                    |             |             | -          | ð         | ×        |
|----------------------------------------------------------------------------------------------------|-------------|-------------|------------|-----------|----------|
| C 🗘 https://sandbox.grantinterface.com/Request/Submission/ThirdParty?request=3992872&submission=7836438&foundation=siouxlandcfscholarship                                                                                                    | A" \$       | () {≦       | ® ⊛        |           | <b>Q</b> |
| 🗅 Siouxland Communi 🛐 Staff   Sioux City Co 🕒 Lenovo Support 🕒 Lenovo 🕒 McAfee 💧 Universal Applicatio 🔓 Sandbox Scholarshi 담 Kind World RSVP & 🐻 Evaluation Tutorial                                                                                                    |             |             |            |           |          |
| SANDBOX                                                                                                    | jennifer@si | ouxlandcomm | unityfound | ation.org | -        |
| Siouxland<br>Community 命 dashboard<br>Foundation                                                                                                    |             |             |            |           |          |
| Application                                                                                                    |             |             |            |           |          |
| Opportunity: Walt Fiegel Scholarship 2025                                                                                                    |             |             |            |           |          |
|                                                                                                    | ]           |             |            |           |          |
| () Due by 02/01/2025 12:00 PM CST.                                                                                                    |             |             |            |           |          |
| (i) Fields with an asterisk (*) are required.                                                                                                    |             |             |            |           |          |
| V Character Counts #1 (CC1)                                                                                                    |             |             |            |           |          |
| 양 注How long have you known the applicant? (CC1)*                                                                                                    |             |             |            |           |          |
| 운영 전프 How are you acquainted with the applicant? (CC1)*<br>Are you their teacher, boss, mentor, church leader, etc?                                                                                                    |             |             |            |           |          |
| All State       State         All State       Recommenders please complete the scoring on the six pillars of character below for a student applying for scholarships at the Siouxland Community Foundation. Scoring is required. Comments are required but we encourage you to write something if you so desire. This will be blind to the applicant and used for reviewing the application to award the scholarship.         1=lack of integrity       2=some evidence         3=satisfactory       4=good, above average         5=very good       6=excellent         7=exceptional       8=one of the top students observed | not         |             |            |           |          |

# The recommender can make a comment if they so choose. You will not be able to see the recommendation.

| 2 🕅 🗖 🖬 Application - Scholarship                                    | Lifecycle X +                                                                                                    |          |             |             | - ;      | Ō                   | × |
|----------------------------------------------------------------------|----------------------------------------------------------------------------------------------------|----------|-------------|-------------|----------|---------------------|---|
| $\leftarrow$ C $\textcircled{a}$ $\textcircled{b}$ https://sandbox.g | grantinterface.com/Request/Submission/ThirdParty?request=3992872&submission=7836438&foundation=siouxlandcfscholarship                                                                                                    | AN 🏠     | þ           | ć= 🕀        | ≈        | (                   |   |
| 🕒 Siouxland Communi 🌠 Staff   Sioux City Co                          | . 🕒 Lenovo Support 🕒 Lenovo 🕒 McAfee 🛆 Universal Applicatio 🎧 Sandbox Scholarshi 🔓 Kind World RSVP & 😱 Evaluation Tutorial                                                                                                    |          |             |             |          |                     |   |
| SANDBOX                                                              |                                                                                                    | jennifer | ລູsiouxland | lcommunityf | oundatic | on.org <del>-</del> | - |
| T                                                                    | Souxland<br>Community Gt DASHBOARD<br>Foundation                                                                                                    |          |             |             |          |                     |   |
| SAMOROT SAMOR                                                        | I       I       I |          |             |             |          |                     |   |
| sh sh                                                                | Is cooperative, involved in school and community affairs, obeys rules and laws?<br>1 2 3 4 5 6 7 8                                                                                                    |          | 5           |             |          |                     | 1 |
| SAMU SAMU                                                            | Recommender please comment on any, some or all of the above six pillars of Character you see the student exemplify or not exemplify. Please be detailed. Give an example if possible.                                                                                                    |          | 14          |             |          |                     | 8 |
| SAL SAL                                                              | 2,500 characters left of 2,500<br>양 送 Recommender Signature (CC1)*<br>Please type first and last name.                                                                                                    |          | 14. S       |             |          |                     | 5 |

You can hit save anytime while working in an application. You can hit the home button at the top of screen to see all the scholarships you have available. You can see if your recommenders have responded to your Character Counts on the third-party portion. If the scholarship required three and you sent three requests, it will show how many have responded of the three requests. If your third-party does not respond they will receive a reminder in seven days.

#### NOTE: Ultimately you are responsible for making sure your recommenders have responded.

| Applicant Dashboard - Scholars ×               | +                                        |                                       |                                         |                                         |                                                     | ~ – ø ×                         |
|------------------------------------------------|------------------------------------------|---------------------------------------|-----------------------------------------|-----------------------------------------|-----------------------------------------------------|---------------------------------|
| $\leftarrow$ $\rightarrow$ C $\textcircled{a}$ | 🔿 🔒 🗝 https://sandbox.                   | grantinterface.com/Dashboard/Applicar | ıt                                      |                                         | ٤                                                   | ර් ල් වේ ස                      |
| 😈 Home - Siouxland Co 🛛 🔓 Logon Page - So      | cholars 🔓 Logon Page - Grant             | .if 🔓 CSuite  톏 Tax Exempt Organizati | 💮 Log In « Siouxland Co 🛛 🔓 SANDBOX SCH | OLAR L 🛄 Income Limits   HUD 🔧 Monona 🤇 | County, IA   💈 Program: Law (J.D.) 🗖 Doodle 🚳 Chat( | GPT 💮 Lenovo Support 💮 Lenovo 📎 |
| Siouxland Community Foundation Schole          | arship SANDBOX                           |                                       |                                         |                                         |                                                     | 🚢 Bella Davidson 🗸              |
|                                                | Siouxland<br>Community<br>Foundation     | û                                     |                                         |                                         |                                                     |                                 |
|                                                | Application                              | Submitted 10/16/20                    | 24                                      | View Application                        | Third Parties: 1/1                                  |                                 |
|                                                | ✓ Great West Cast                        | ualty Company Scholarship 2           | 025                                     |                                         |                                                     | sot so                          |
|                                                | Application<br>Decision                  | Assigned 10/16/2<br>Undecided         | 024 Due by 02/01/2025 12:00 PM CST      | Edit Application                        | Third Parties: 1/1                                  |                                 |
|                                                |                                          |                                       |                                         |                                         |                                                     |                                 |
| at a                                           | Kind World Foun                          | dation Fine Arts Scholarship 2        | 025                                     |                                         |                                                     | at a                            |
| NOB NOB                                        | Application<br>Decision                  | Draft 10/16/2<br>Undecided            | 024 Due by 02/01/2025 12:00 PM CST      | Edit Application                        | Third Parties: 1/1                                  | NOB NOB                         |
| 5° 5°                                          | V Kind World Foundation Scholarship 2025 |                                       |                                         |                                         |                                                     |                                 |
| 1080T 108                                      | Application<br>Decision                  | Assigned 10/16/2<br>Undecided         | Due by 02/01/2025 12:00 PM CST          | Edit Application                        | Third Parties: 1/1                                  | JOBOT JOBO                      |
| shi shi                                        | V Walt Fiegel Scholarship 2025           |                                       |                                         |                                         |                                                     |                                 |
| Sect Se                                        | Application<br>Decision                  | Draft 10/16/2<br>Undecided            | Due by 02/01/2025 12:00 PM CST          | Edit Application                        | Third Parties: 1/1                                  | SBOT SBO                        |
| SAR SAR                                        | ∨ Ben Uhl & Sarah                        | Murray Family Scholarship 20          | 25                                      |                                         |                                                     | ALL SPACE                       |
| ot s                                           | Application<br>Decision                  | Assigned 10/16/2<br>Undecided         | Due by 02/01/2025 12:00 PM CST          | Edit Application                        | Third Parties: 0/0                                  | ot o                            |

Incomplete applications will be disqualified so make sure you have spoken to your recommenders.

#### **Frequently Asked Questions:**

**Can I submit before my third parties have responded?** Yes. We encourage you to complete your application(s) as soon as possible. But remember you are ultimately responsible for making sure your third party has responded. You can log into your dashboard at any time to check on the status. Your third party will receive an automatic email reminder after seven days if they have not responded to your request.

**Do I have to apply for all the scholarships that I qualify for?** No. You can abandon the request on an opportunity you don't want to apply for. Situations do arise that this could happen.

**Do I have to have all different recommenders?** No. If you qualify for several scholarships and two scholarships require three Character Counts recommendations, they can and will be the same. Once a recommender completes the online Character Counts recommendation it will update all applications that require the Character Counts.

What happens if I change my college or major? Some scholarships are college specific and/or major specific. An example: The Macfarlane Family Scholarship requires that you must be attending lowa State to receive this scholarship. If you are awarded this scholarship and you do not attend lowa State it will be rescinded and awarded to an alternate that is attending lowa State. The Siouxland Community Foundation administers many scholarships that do not have a specific college or major requirement.

If you have questions, please reach out to the Siouxland Community Foundation with any questions. We are here to help.

You can email admin@siouxlandcommunityfoundation.org or call 712-293-3303.